# 河南省老干部大学 手机报名操作指南

河南省老干部大学手机报名在微信小程序"河南省 老干部大学智慧云平台"上进行,包括进入小程序、注 册登录、实名认证、选课报名四个步骤。

一、进入小程序

**首次进入:**手机微信扫描下方小程序码或手机微信 搜索"河南省老干部大学智慧云平台"进入小程序。

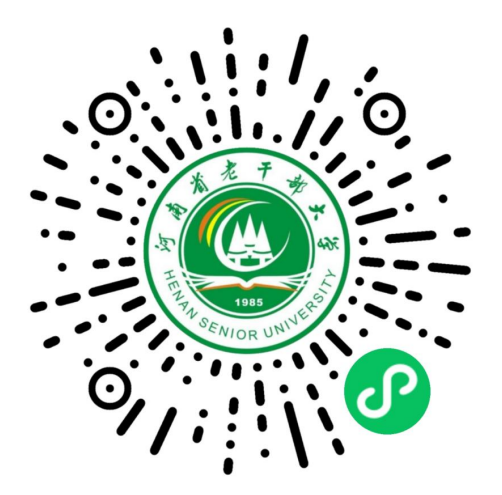

小程序码

**再次进入:**打开微信,手动下滑屏幕,在"最近使 用"的小程序栏点击选择"智慧云平台"图标。

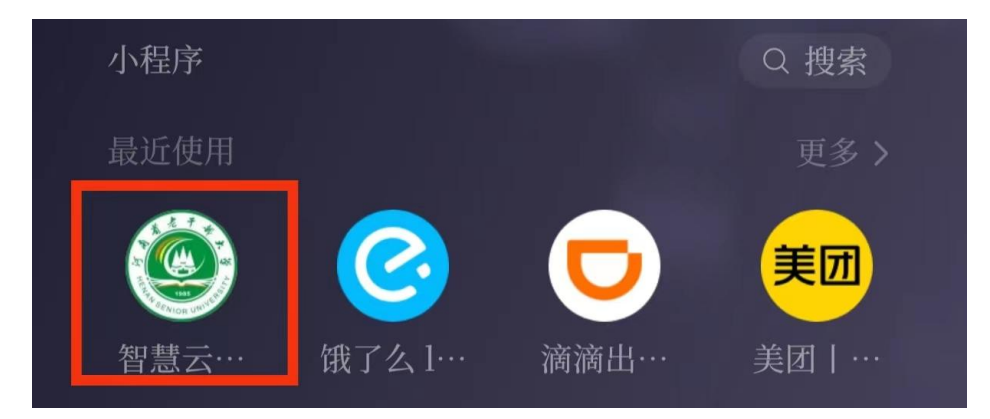

二、注册登录

1. 点击界面右下角【我的】

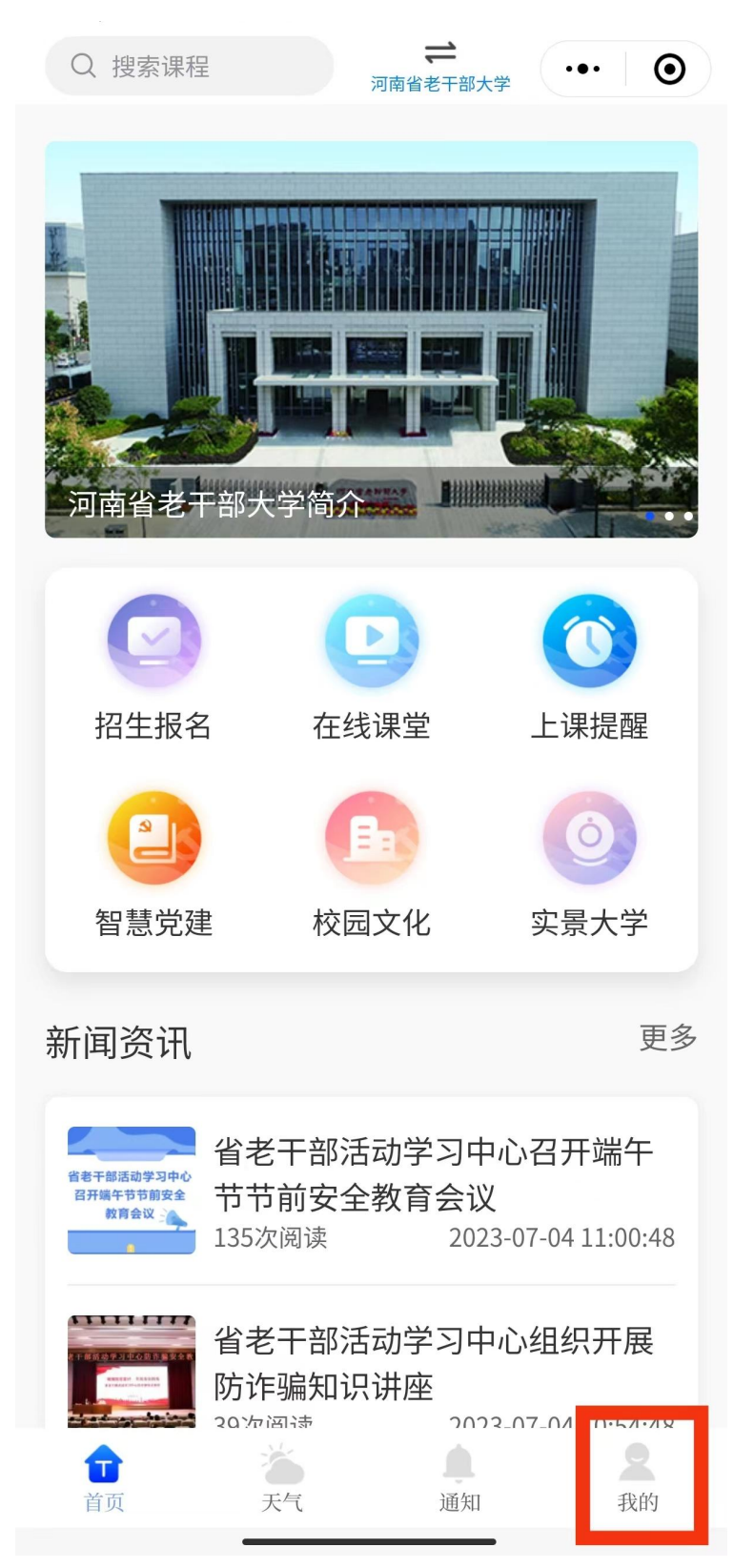

#### 2. 点击未登录框进入登录界面

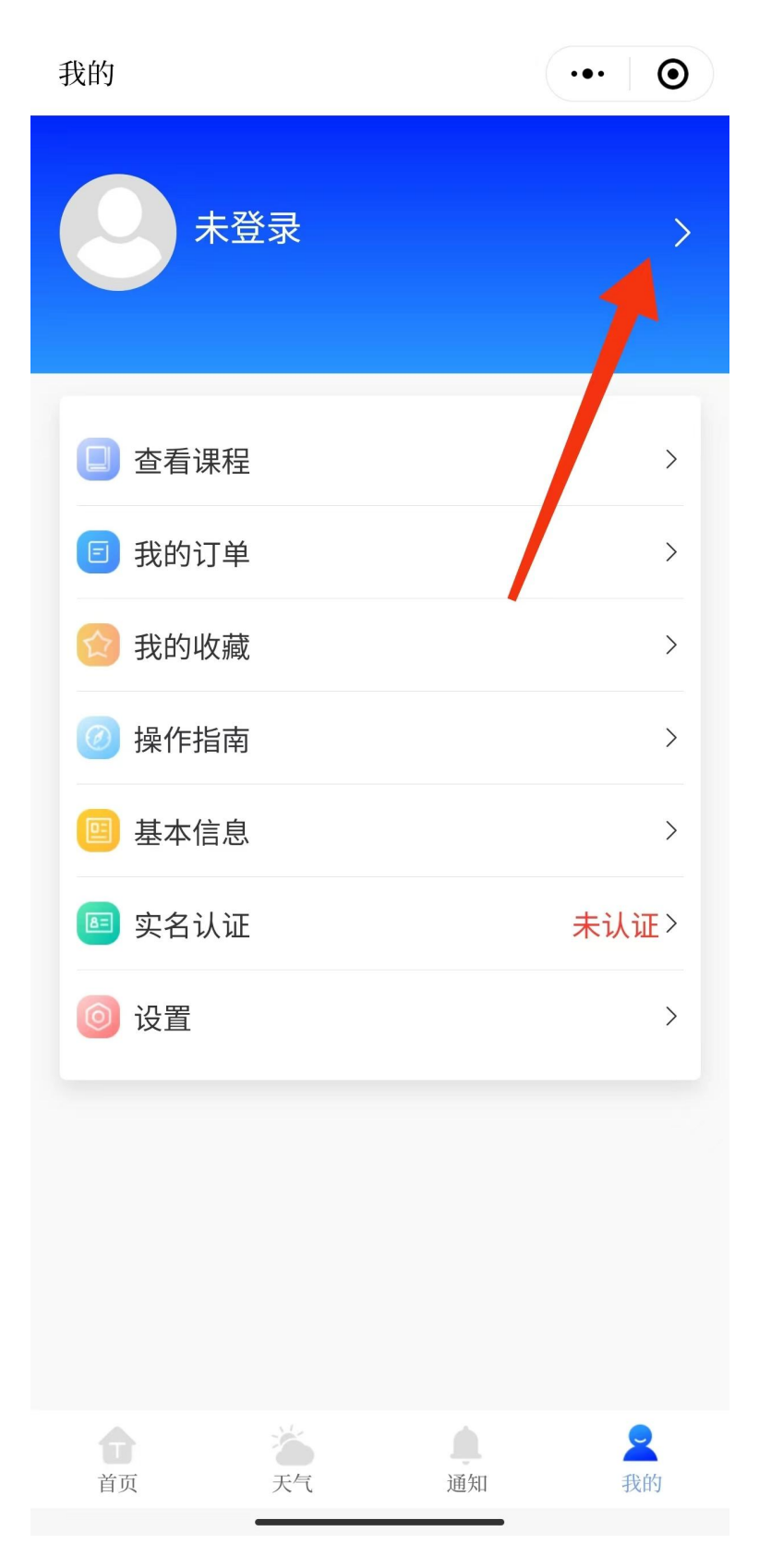

3. 输入手机号,获取验证码,勾选《用户协议》和
 《隐私政策》,输入验证码,点击【登录】。

••• •

| 手机快速登录                                           |             |
|--------------------------------------------------|-------------|
| 请输入手机号                                           |             |
| 请输入短信验证码                                         | 获取验证码       |
| <ul> <li>✓ 我已阅读并同意《</li> <li>策》的所有内容。</li> </ul> | 《用户协议》和《隐私政 |
| ß                                                | 登录          |

#### 4. 点击【选择学校】

**〈** 登录

| <    | 绑定学校 | ••• • |
|------|------|-------|
| 选择学校 |      | >     |
|      |      |       |
|      |      |       |
|      |      |       |
|      |      |       |
|      |      |       |

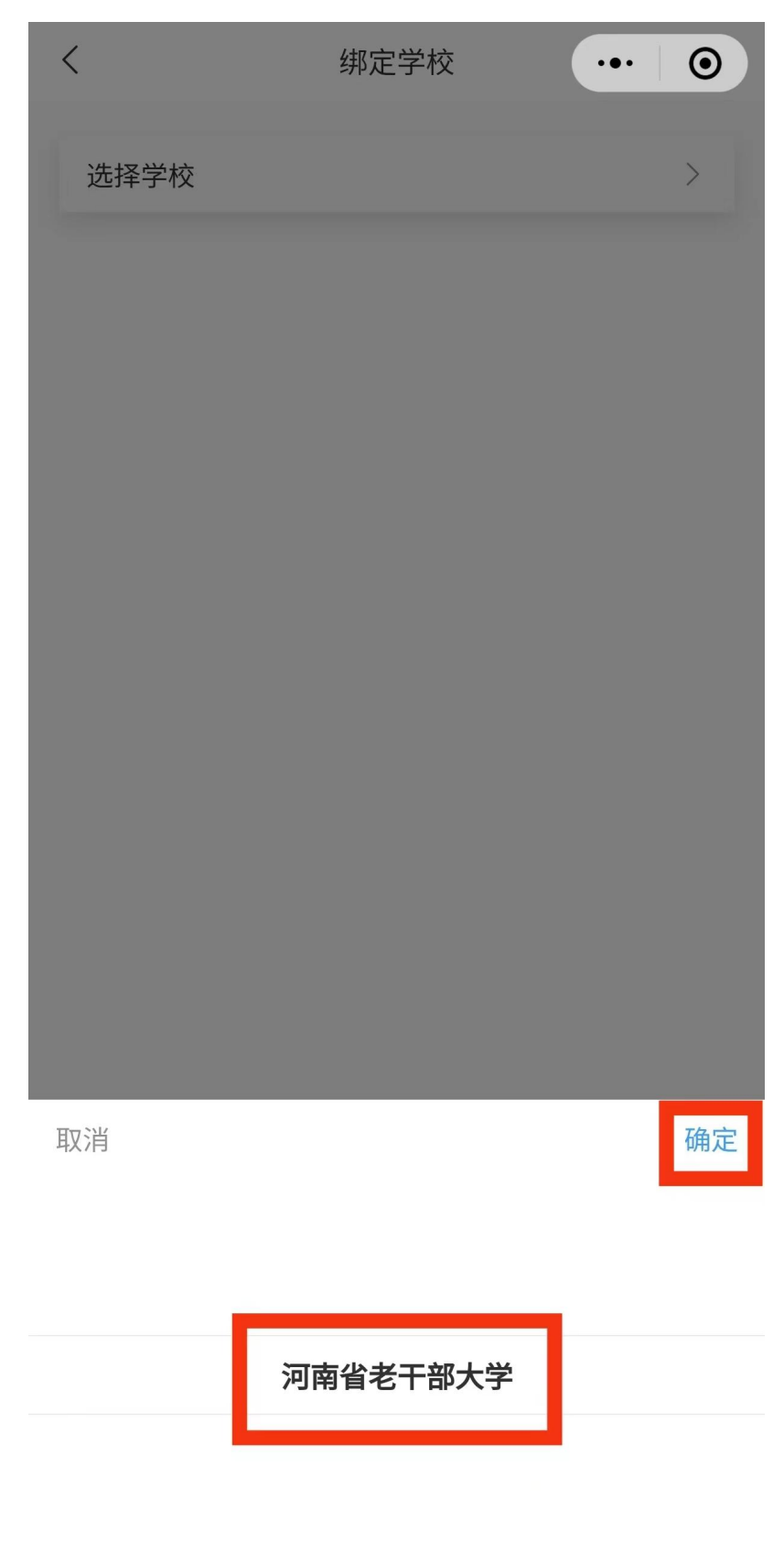

5. 选择【河南省老干部大学】进行绑定。

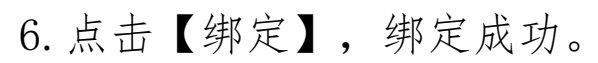

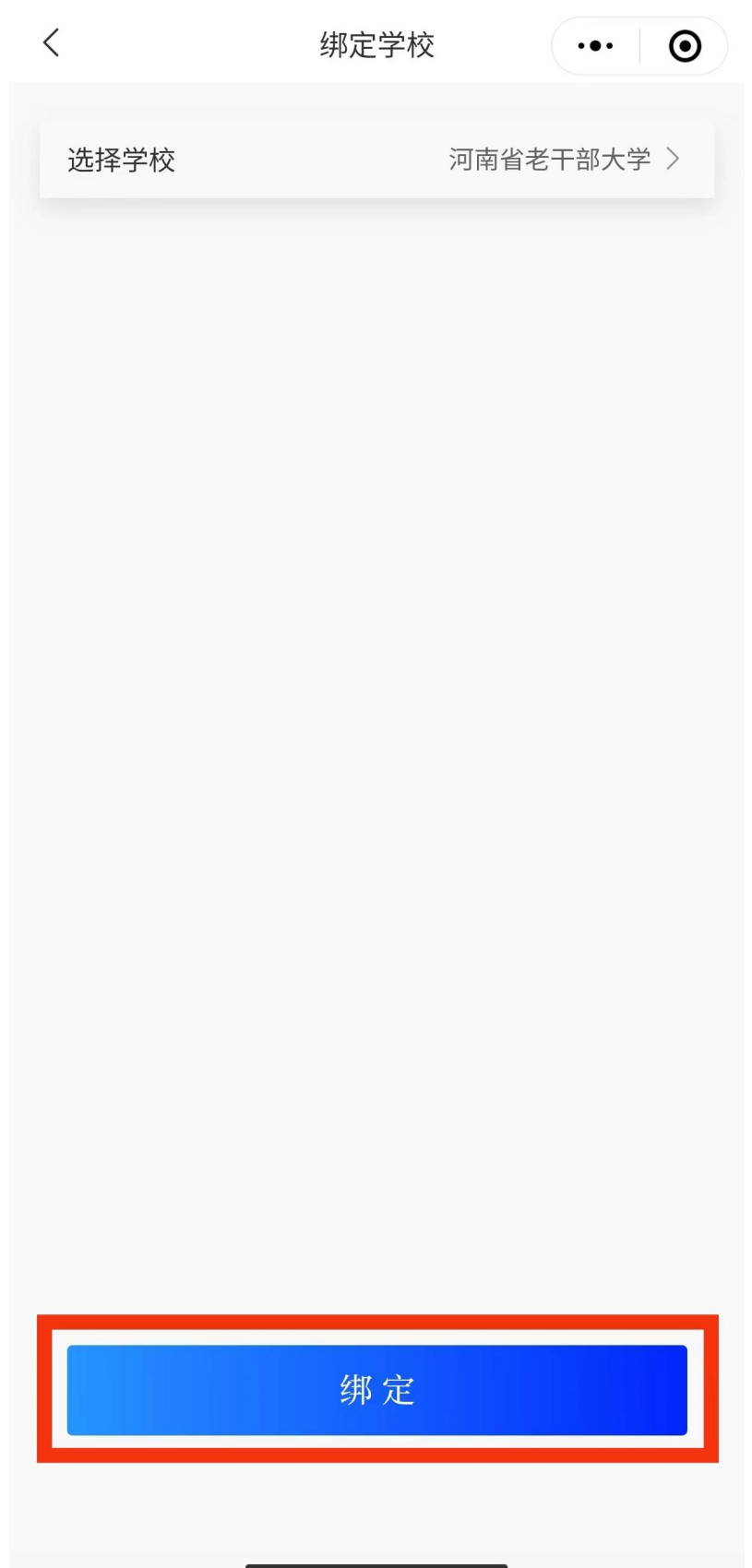

### 三、实名认证

1. 点击界面右下角【我的】,点击【实名认证】。

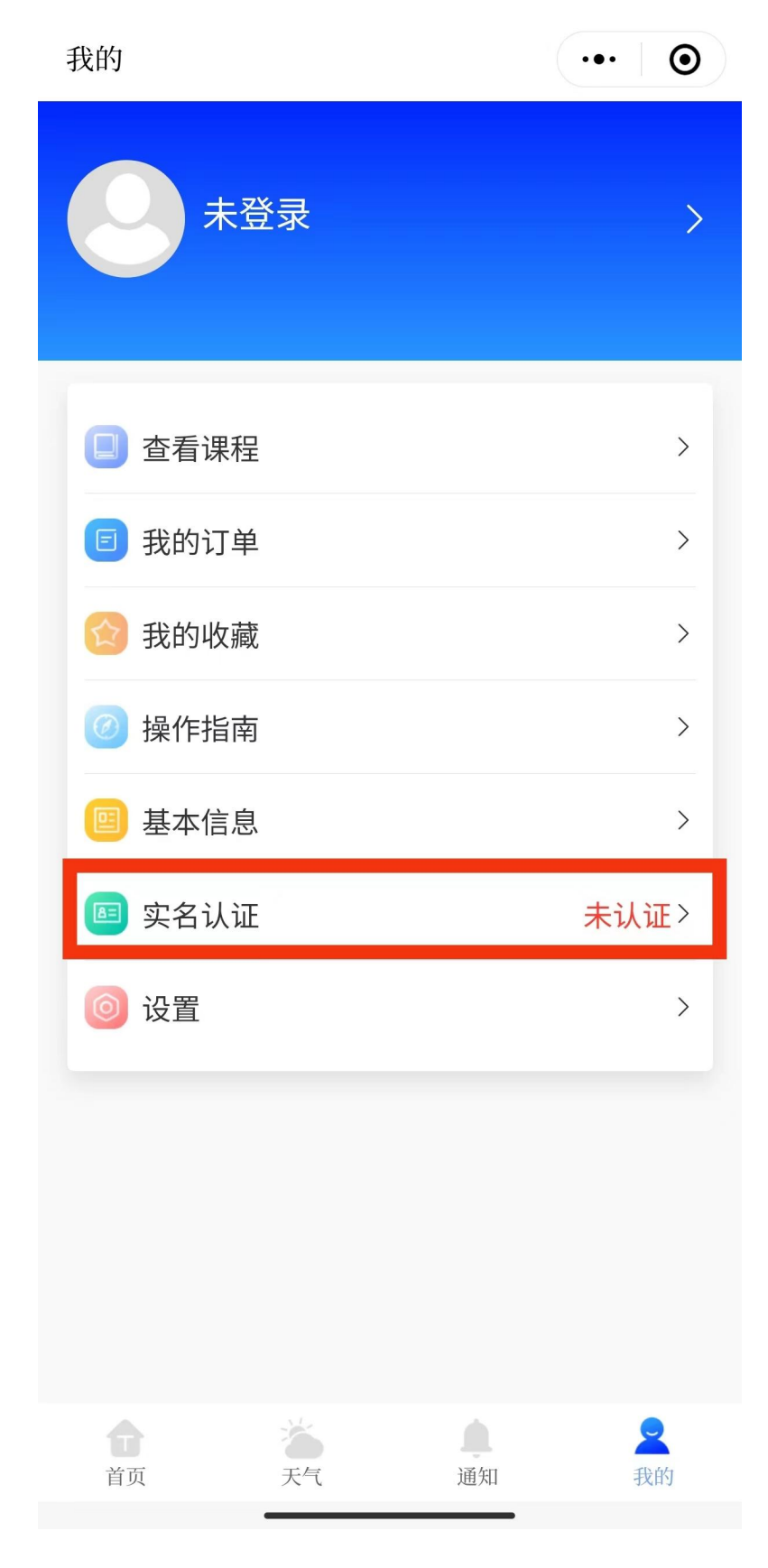

 填写基本信息,按要求填写后点【保存】,带\*号 为必填项。

| <b>〈</b> 基本信息 | ••• 0 |
|---------------|-------|
| *政治面貌         | 请选择>  |
| 入党日期          | 请选择 > |
| *文化程度         | 请选择>  |
| *原工作单位        | 请输入   |
| *原单位性质        | 请选择 > |
| *原单位类别        | 请选择 > |
| *个人身份         | 请选择 > |
| 原职务           | 请输入   |
| *原职级          | 请选择 > |
| *现居住地址        | 请输入   |
| *紧急联系人        | 请输入   |
| *紧急联系人电话      | 请输入   |

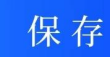

### 3. 上传身份证信息,点击【下一步】

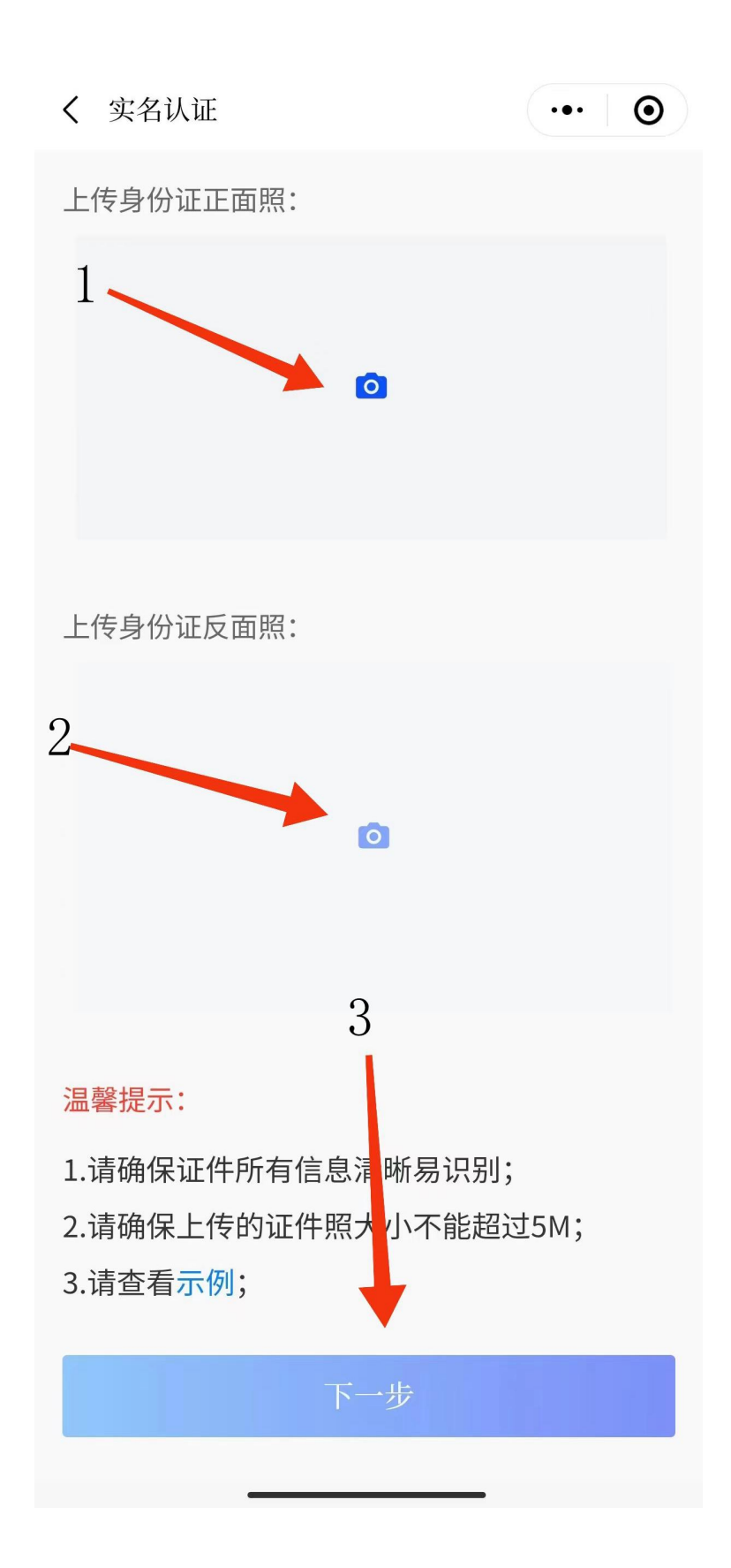

## 4. 点击【提交】,上传成功。

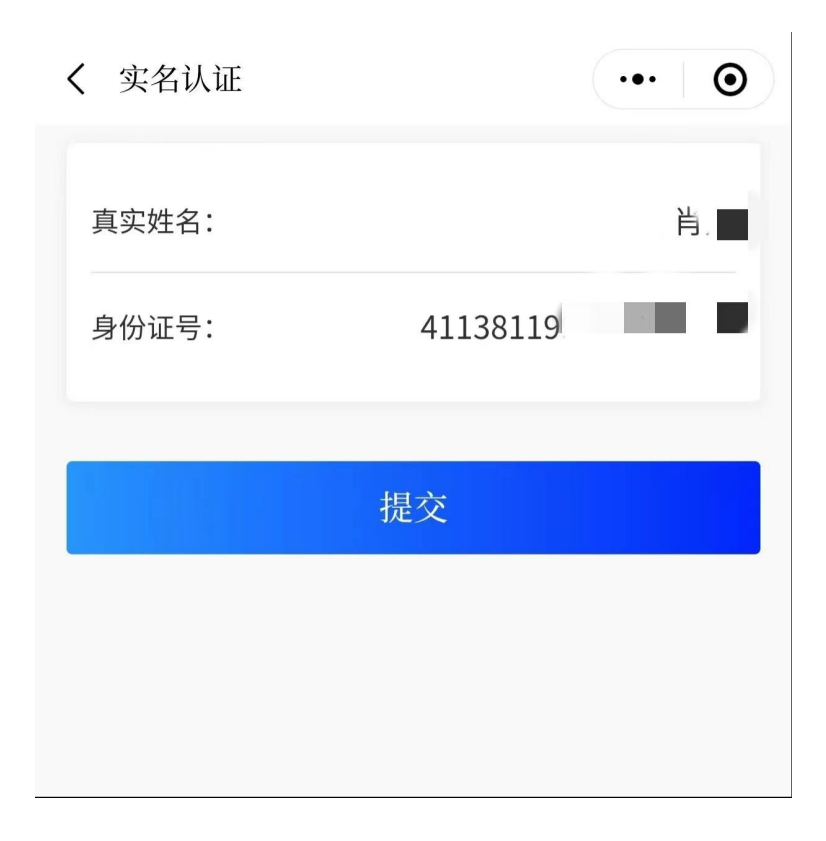

 5. 阅读并勾选《全部协议》,点击【快速验证】开 始人脸认证。

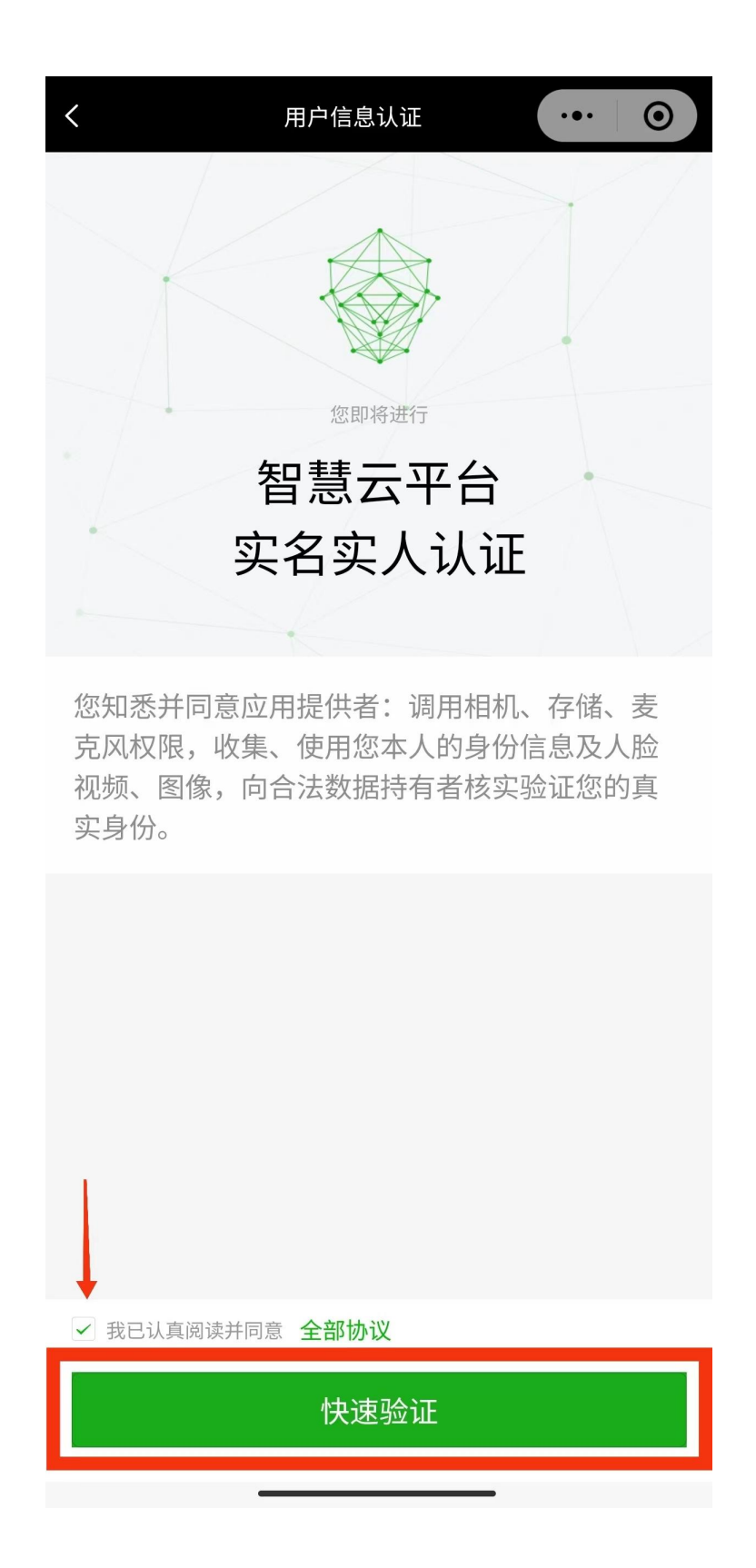

6. 勾选《个人信息处理规则》,点击【下一步】识别人脸,认证成功。

<

(④) 河南省老干部大学智慧云平台 申请使用

人脸识别功能验证你的身份信息, 请确保为 本人操作

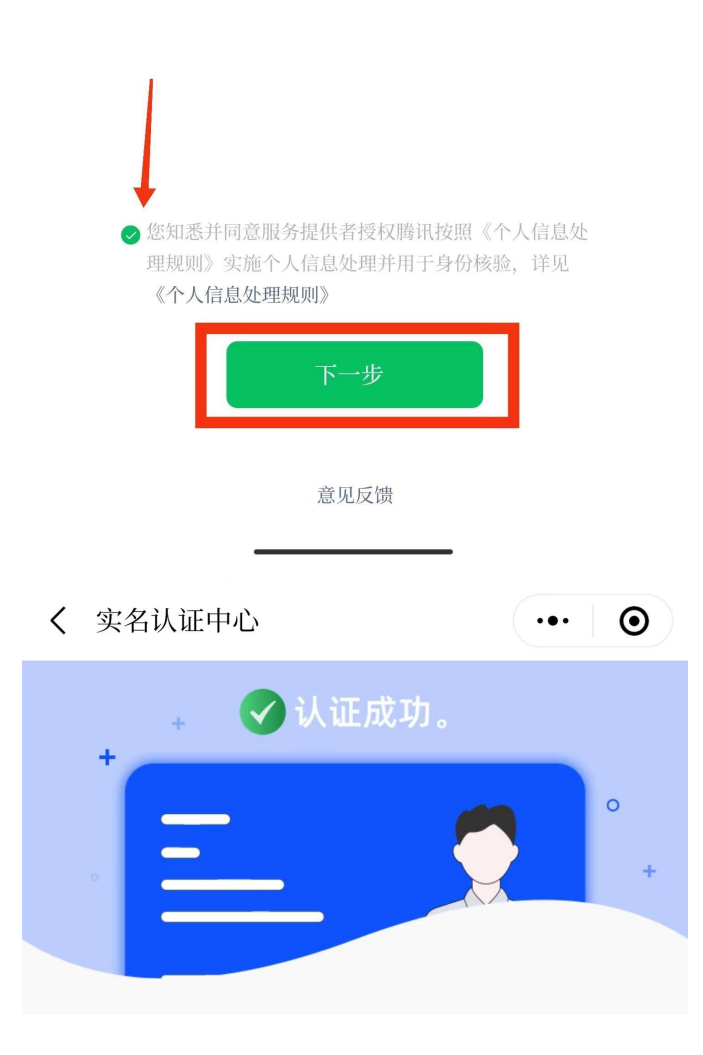

#### 四、选课报名

 1. 点击下方【开始选课】,阅读并同意《网络报名 协议》、《安全责任确认书》后进入《招生简章》页面。

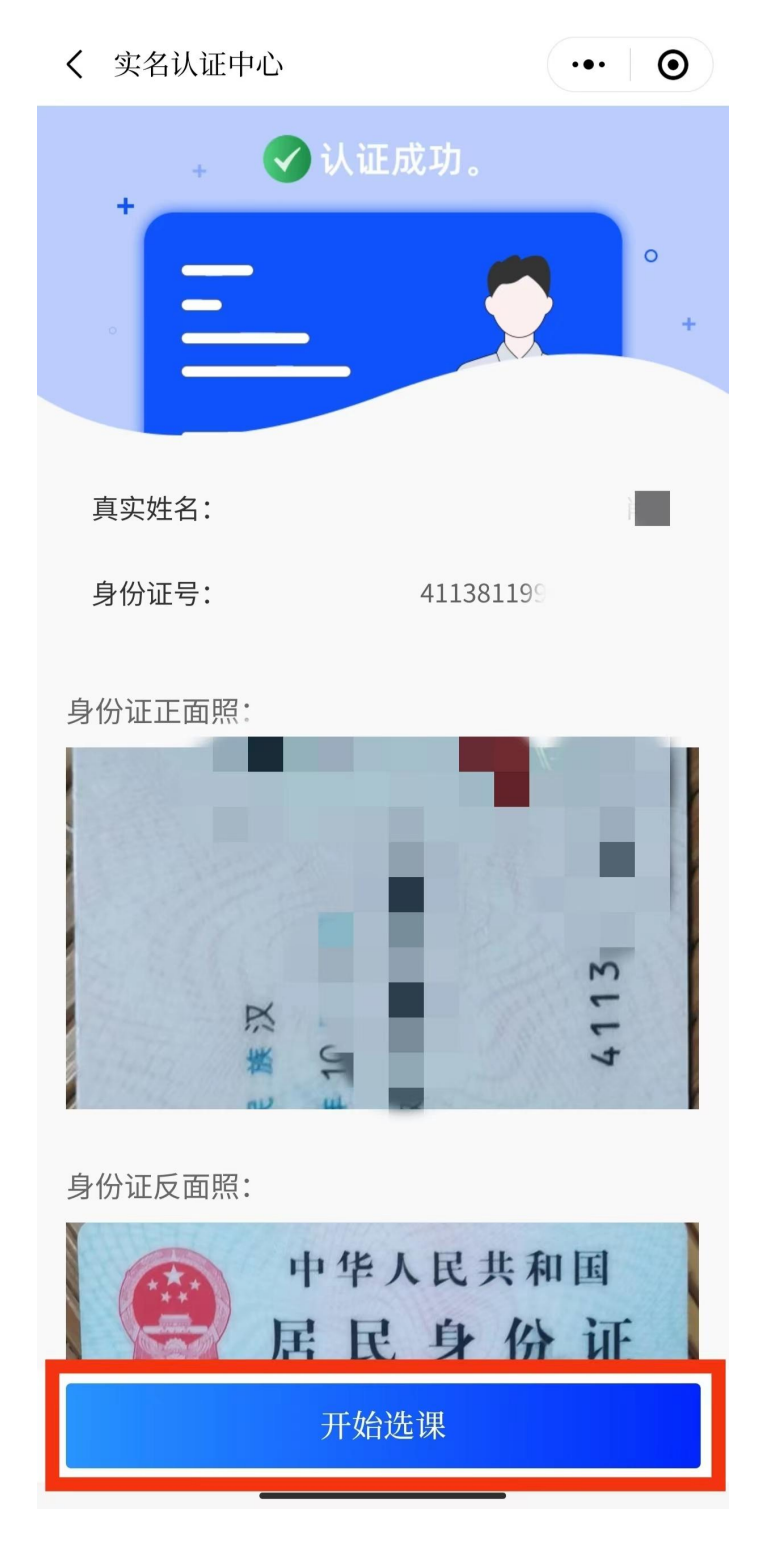

#### 2. 点击【开始选课】

**〈** 招生报名

••• •

**招生简章** 选课报名 我的课程

#### 河南省老干部大学2023-2024学年 招生简章

河南省老干部大学是由中共河南省 委老干部局主管的一所多学科、多层 次的综合性老年大学。多年来,在省 委省政府的亲切关怀和重视支持下, 学校秉承"增长知识、丰富生活、陶 冶情操、促进健康、服务社会"的宗 旨,走出了一条规范化、信息化、精 准化办学之路。新校建筑面积近3万平 方米,现开设11个系、77个专业,每 年可提供近2万个学位满足老同志学习 需求。学校教学环境一流,教学质量 优良,校园文化生活丰富,是实现老 有所教、老有所学、老有所为、老有 所乐,提高老年人生命和生活质量的 重要平台和精神家园。

2023-2024学年拟开设声乐、器 乐、书法、绘画、摄影、京剧、豫 剧、朗诵、播音主持、中国古典文

开始选课

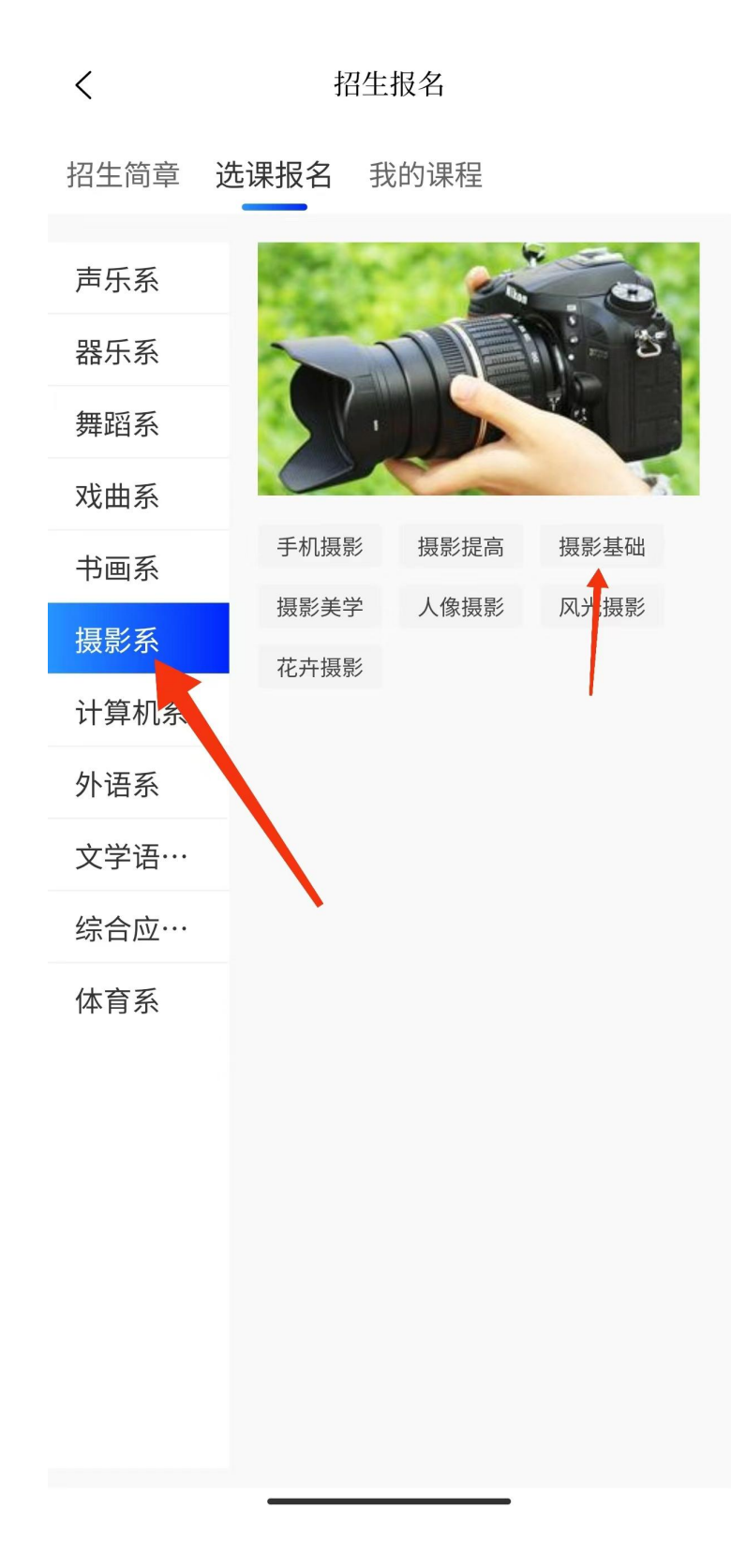

| ✔ 详情                            | ••• • |  |  |  |
|---------------------------------|-------|--|--|--|
|                                 |       |  |  |  |
| 测试班级2301                        |       |  |  |  |
| 收藏 ☆                            | 0.00元 |  |  |  |
| 系别:摄影系 <b>制摄影基础</b>             |       |  |  |  |
| 学期:2023-2024学年 🛛 <b>兰 共28课时</b> |       |  |  |  |
| 报名日期:2023-07-19 - 2023-08-20    |       |  |  |  |
| ⋛                               | >     |  |  |  |
| 上课时间及教室 🕹                       |       |  |  |  |
| ┗ 星期五 15:00−17:00               |       |  |  |  |
| <b>2</b> 校本部-308                |       |  |  |  |
| 报名条件 🕹                          |       |  |  |  |
| 70周岁以下。                         |       |  |  |  |
| 课程概要 🗸                          |       |  |  |  |
| 开始选课                            |       |  |  |  |

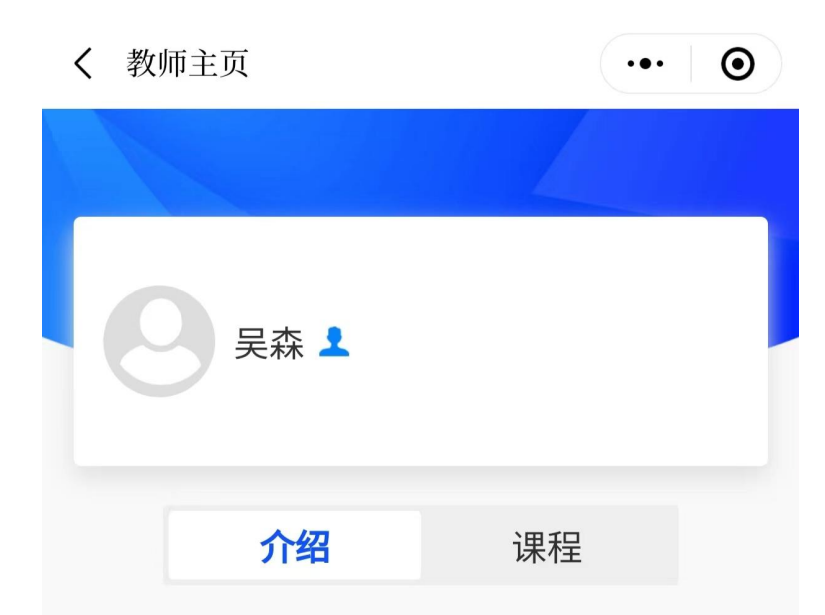

#### 教师简介:

本科学历,毕业于河南农业大学。高级工程师, 河南省摄影家协会理事,河南省摄影家协会会 员,郑州市摄影家协会理事,郑州市航拍协会秘 书长,三水影像课堂创办人。曾任河南省摄影家 协会网站郑州站站长。 4. 点击"所选班级"

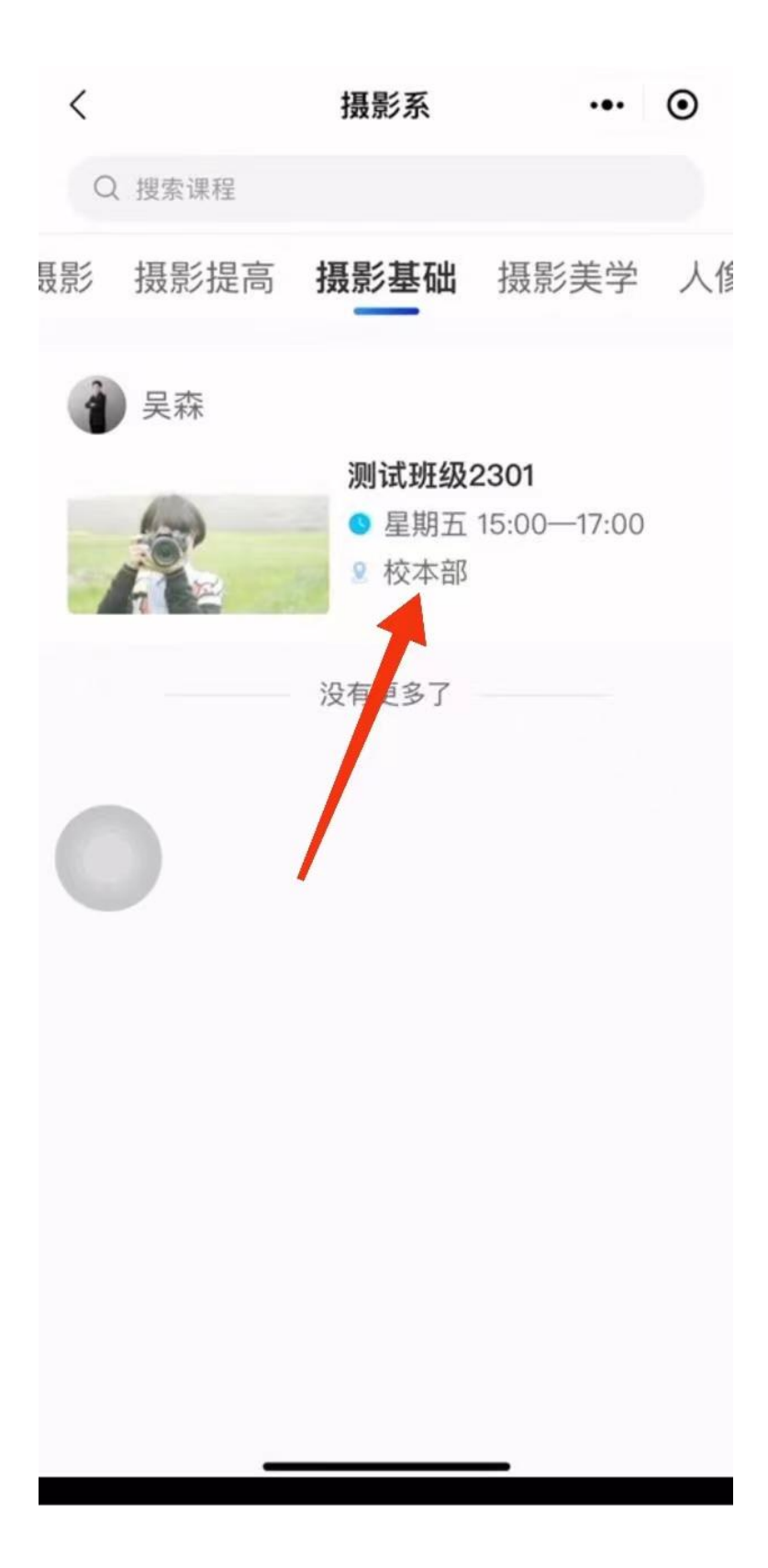

5. 认真查看班级"报名条件"后【开始选课】

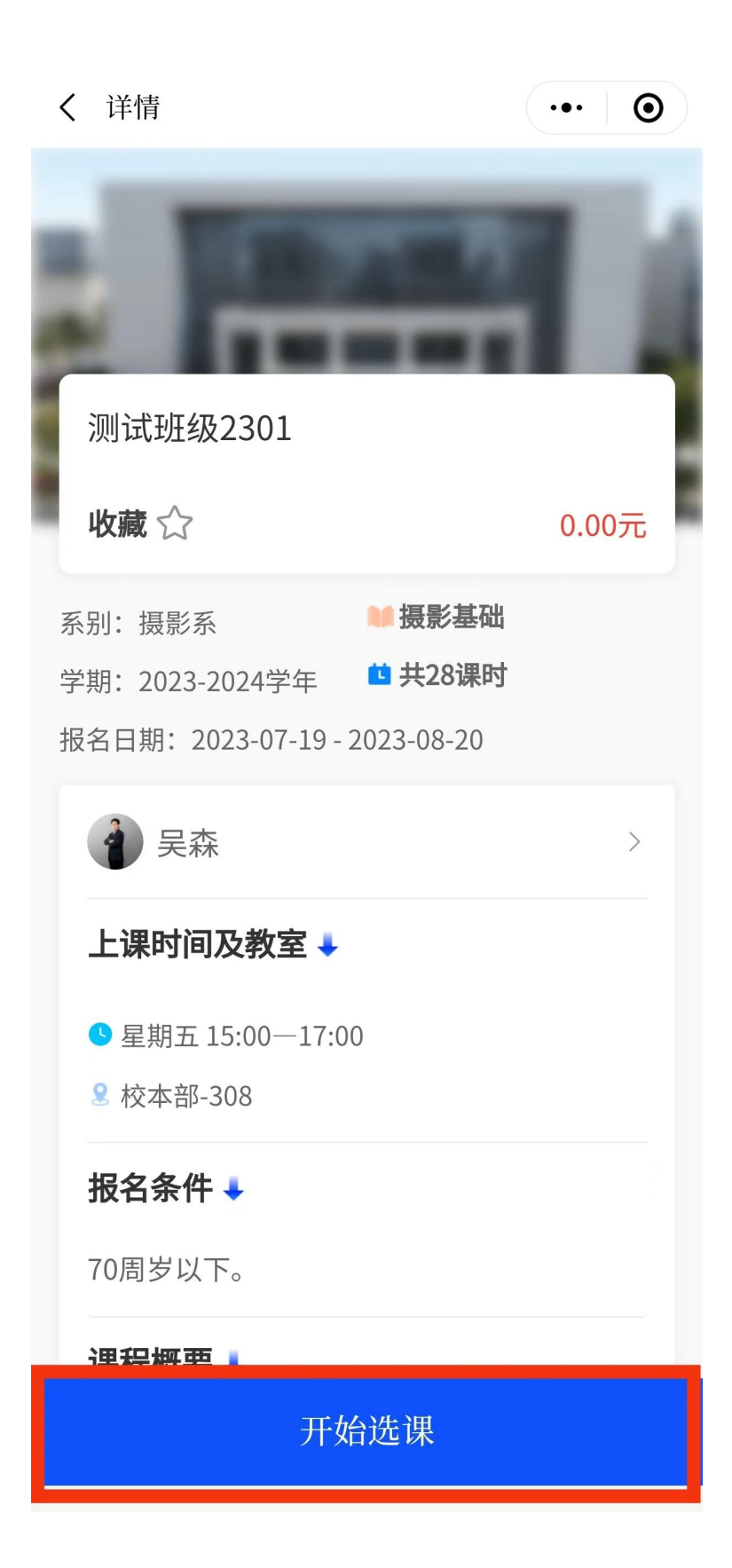

6. 若需换班,须在此环节右上角点击【移除】,所
 选班级保留 24 小时。

如需继续选课,重复上述步骤。(每人限报3门课程)

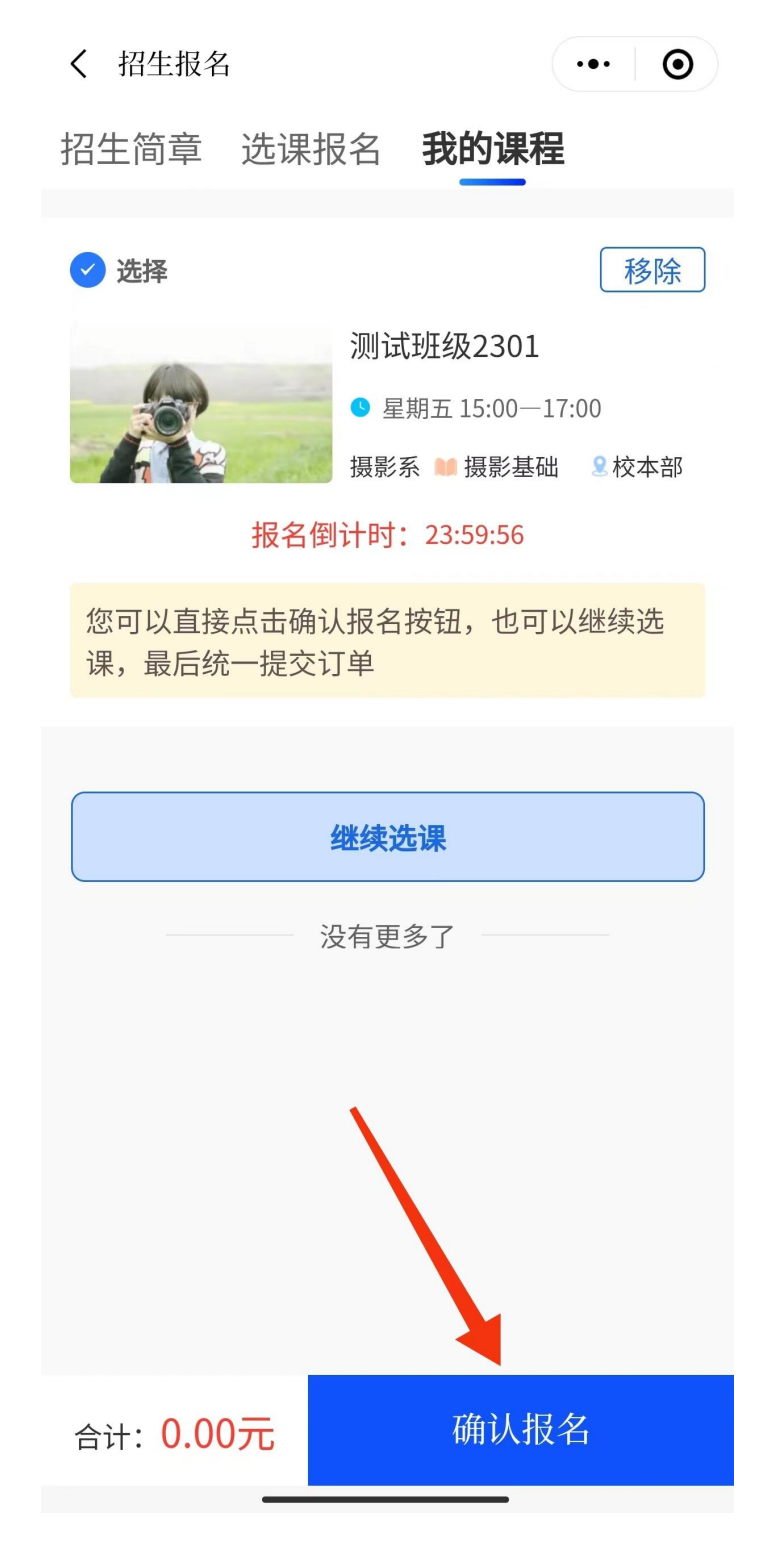

在此温馨提醒:请慎重选择班级,【确认报名】后 无法调课退课。点击【我知道了】,再次点击【确认报 名】,报名成功。

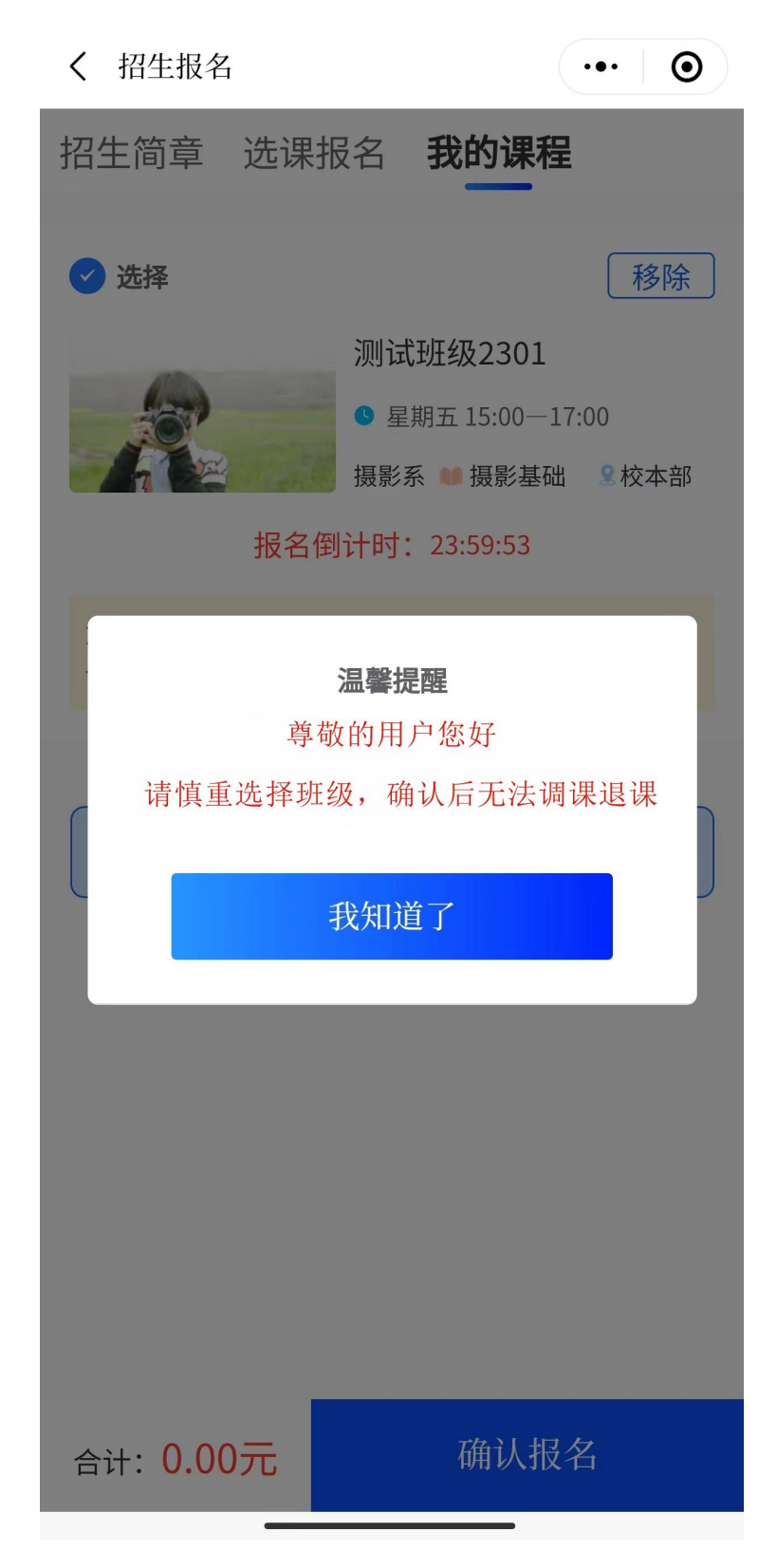

7. 直接点击【查看我的课程】,即可查看您所选报的所有班级。如需再次查看,点击【我的课程】。

| <b>〈</b> 扌 | 召生报名       |        |                  |          | ••• ]  | Θ |
|------------|------------|--------|------------------|----------|--------|---|
| 招生         | 简章         | 选课报    | 名 3              | 我的课程     | 程      |   |
| ) ¥        |            |        |                  |          | 已报名成   | 功 |
|            |            |        | 测试班              | E级2301   |        |   |
|            |            |        | ┗ 星期             | 五 15:00— | -17:00 |   |
| 22         | 7 22       | al and | 摄影系              | ▶ 校本部    | 2 摄影基  | 钻 |
|            |            | 恭喜您    | <b>、</b><br>、已报: | 名成功      |        |   |
|            | 请携带<br>上课。 | 身份证,   | 按照课              | 程表时间     | 间来校    |   |
|            | 查看         | 我的课程   | Ē                | 关闭       | ]      |   |
|            |            |        |                  |          |        |   |
|            |            |        |                  |          |        |   |
|            |            |        |                  |          |        |   |
|            |            |        |                  |          |        |   |
|            |            |        |                  |          |        |   |
|            |            |        |                  |          |        |   |

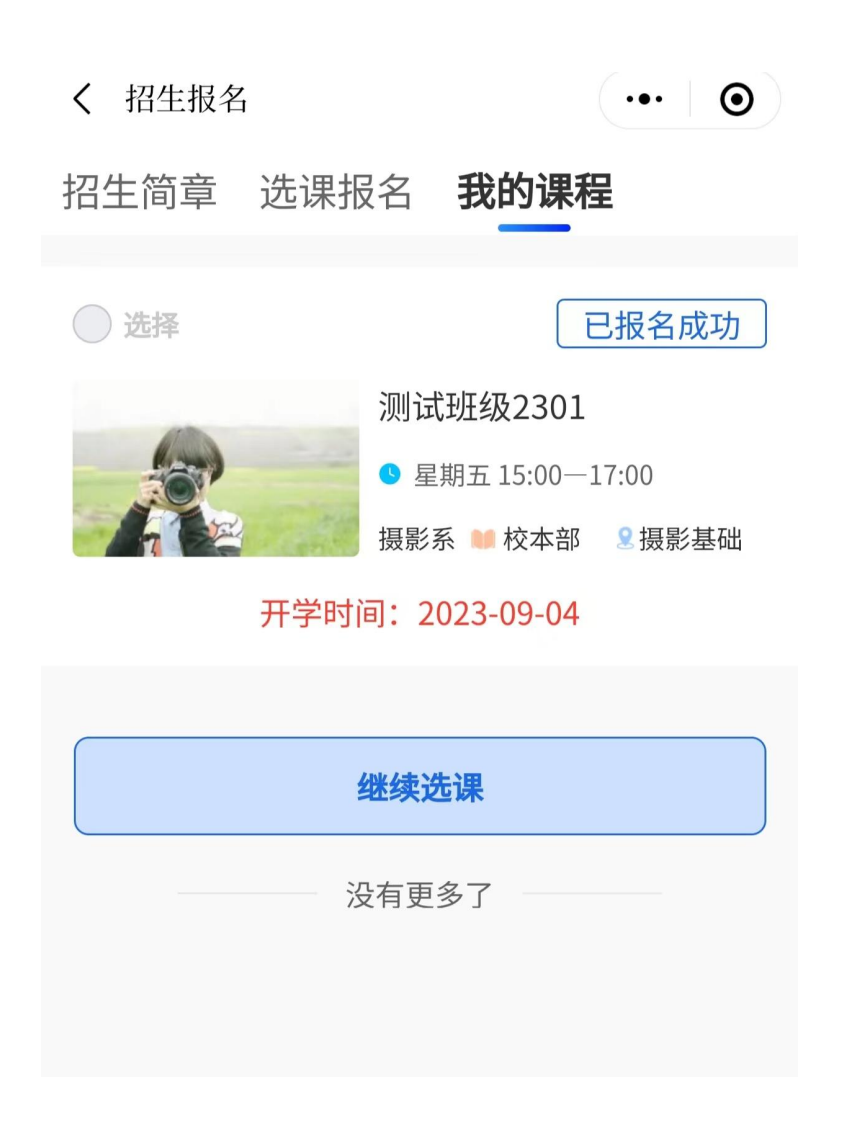

#### 以上是报名流程,感谢观看!